# EnChriste MobileServe Getting Started Guide

MobileServe is available as a mobile app in the App store and Google Play and can be used on most smart phones and tablets. If you'd rather not use the mobile app, you can create and manage your MobileServe account from any internet-connected device at: <u>app.mobileserve.com</u>. Simply skip the download instructions below and start with "Create Your Account".

#### Download the App

- 1. Go to the App Store or Google Play.
- 2. Search "MobileServe".
- 3. Tap the Get or Install button next to MobileServe App.

#### **Create Your Account**

- 1. Open the app or go to <u>app.mobileserve.com</u>. & select **Sign Up**.
- 2. Enter your name, birthday, and create a password. You can skip the Employer/School box.
- 3. Select Next.
- 4. Add an optional photo to your profile or skip.
- 5. Select Next.
- 6. Enter the 6-digit code corresponding to your group (see below).
- 7. When it pops up, select Join.
- 8. To join additional Groups or if you already have a MobileServe Account:
  - a. Go to your Settings page.
  - b. Click on Organizations.
  - c. Click Join Organization and enter the next code.
  - d. When your Organization name pops up click Join.

#### Log Your Hours

After joining your organization(s), be sure to follow each of the 6 Steps required to properly log your En Christe hours. See below for a full description of each step.

### **Codes:**

 CHS Class of 2024:
 ED81AA

 CHS Class of 2025:
 105C65

 CHS Class of 2026:
 17F8E0

 CHS Class of 2027:
 23C7AA

## How to Log En Christe Hours

Step 1:

Access your MobileServe account and select "Log Hours".

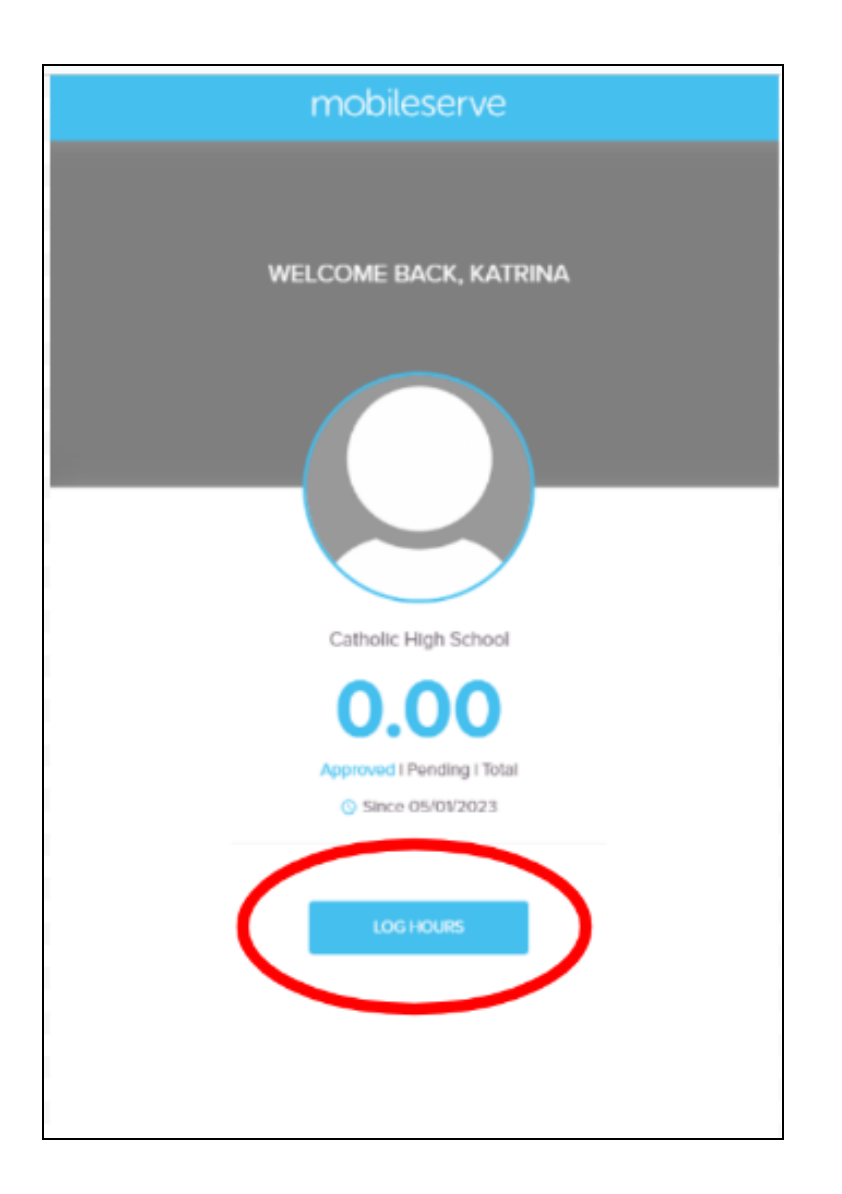

Step 2:

Click on the date to select the correct date on which you served. Under "Total Hours", enter how many hours you spent in service at this particular organization on that particular date.

|                      | Log Your Hours   |
|----------------------|------------------|
|                      | Activity Details |
|                      | May 23, 2023     |
|                      | 4.00             |
| Service Org          |                  |
| Catholic High School | Category •       |
| Tell Your Story      |                  |
|                      | Next>            |

Step 3:

Choose one of the 7 approved location types (sent via email and listed on the CHS website) to enter in as your "Service Org" and enter in the name of the location next to the type. Please use the following format: Approved Location Type - Name of Location. Here are two examples: Homeless Shelter - JCOC, Nursing Home - Marian Manor

|                                          | Activity Details |
|------------------------------------------|------------------|
|                                          |                  |
|                                          | May 23, 2023 🛗   |
|                                          | <b>4.00</b>      |
| - Service Org<br>Homeless Shelter - JCOC |                  |
| Catholic High School                     | Category •       |
| Tell Your Story                          |                  |
|                                          | Next>            |
|                                          |                  |
|                                          |                  |

Step 4:

Select "En Christe" as the "Category".

|                      | Log Your Hours   |   |
|----------------------|------------------|---|
|                      | Activity Details |   |
|                      | May 23, 2023 🛗   |   |
|                      | <b>4.00</b>      |   |
| - Service Org        |                  |   |
| Catholic High School | En Christe       | × |
| Tell Your Story      |                  |   |
|                      | Next>            |   |
|                      |                  |   |
|                      |                  |   |

Step 5:

Under "Tell Your Story", type 3-4 *sentences* describing what type of service you performed and any reflections you had about the time you spent serving.

|                                                                             | Activity Details                                                                                                    |
|-----------------------------------------------------------------------------|----------------------------------------------------------------------------------------------------|
|                                                                             | May 23, 2023 🛗                                                                                                    |
|                                                                             | Total Hours                                                                                                    |
|                                                                             | 4.00                                                                                                    |
| - Service Ora                                                               |                                                                                                    |
| Homeless Shelter - JCOC                                                     |                                                                                                    |
| Catholic High School                                                        | En Christe                                                                                                    |
| Catrolic High School                                                        |                                                                                                    |
| I spent my time passing out food to                                         | o the homeless. I also spent some time stocking the shelves and                                                                               |
| organizing the donations. My time s<br>spread Christ's love. It also made m | serving here was very impactful because I got to help people and<br>ne appreciate the things that I have and all of the blessings in my life. |
|                                                                             |                                                                                                    |

Step 6:

Select "Next". On the next page, enter your Supervisor's Name and Email. \*\*Make sure that your supervisor checks his/her spam folder and that he/she knows the email comes from MobileServe. \*\*Remember, your parents cannot be your supervisor.

| Log Your Hours                                                                                                    |   |  |  |  |  |  |
|----------------------------------------------------------------------------------------------------|---|--|--|--|--|--|
| Activity Details                                                                                                    |   |  |  |  |  |  |
| May 23, 2023                                                                                                    |   |  |  |  |  |  |
| 4.00                                                                                                    |   |  |  |  |  |  |
| - Service Og<br>Homeless Shelter - JCOC                                                                                                    |   |  |  |  |  |  |
| Catholic High School En Christe *                                                                                                    |   |  |  |  |  |  |
| <ul> <li>Tell Your Story</li> <li>I spent my time passing out food to the homeless. I also spent some time stocking the shelves and<br/>organizing the donations. My time serving here was very impactful because I got to help people and<br/>spread Christ's love. It also made me appreciate the things that I have and all of the blessings in my life.</li> </ul> |   |  |  |  |  |  |
| Next>                                                                                                    |   |  |  |  |  |  |
| Log Your Hours                                                                                                    |   |  |  |  |  |  |
| Verification                                                                                                    |   |  |  |  |  |  |
| Loop In Your Leaders                                                                                                    |   |  |  |  |  |  |
| Enter your supervisor's name and email,<br>and we'll contact them to confirm your hours.                                                                                                    |   |  |  |  |  |  |
| Jane Smith                                                                                                    |   |  |  |  |  |  |
| Supervisor Email                                                                                                    |   |  |  |  |  |  |
|                                                                                                    |   |  |  |  |  |  |
| Photos                                                                                                    | Ē |  |  |  |  |  |
| O Add Photos                                                                                                    |   |  |  |  |  |  |
| Attach My Location                                                                                                    |   |  |  |  |  |  |
| CPrevious Submit Hours                                                                                                    |   |  |  |  |  |  |
|                                                                                                    |   |  |  |  |  |  |

Step 7:

Add 1-3 *photos* documenting what you did during your time of service then select "Submit Hours". \*\*If you are not permitted to take photos during your service, please take a photo of you at the location before or after you serve (be sure to include a sign or verbiage that denotes the location name).

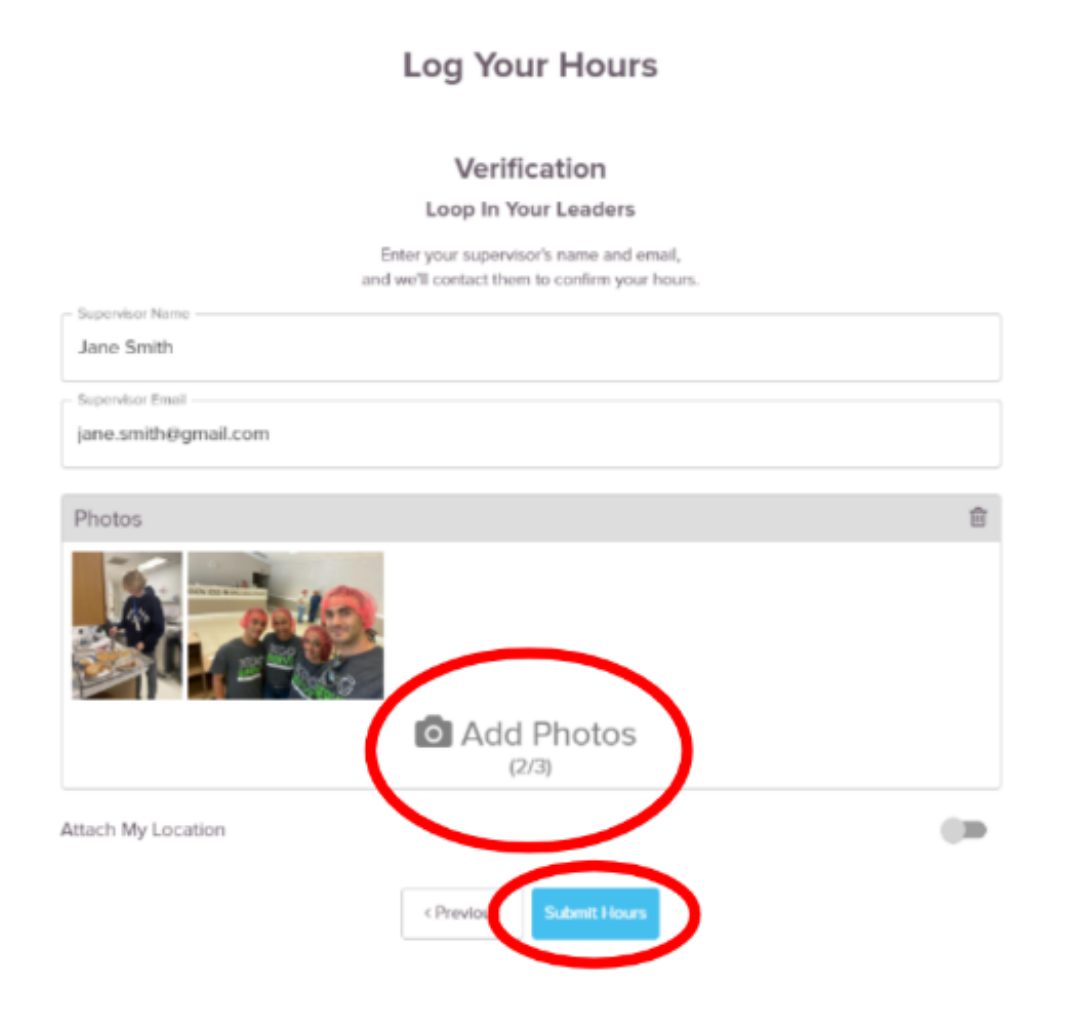